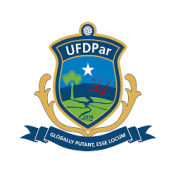

# UNIVERSIDADE FEDERAL DO DELTA DO PARNAÍBA – UFDPar

# **PROCEDIMENTO OPERACIONAL PADRÃO (POP)**

TÍTULO: REGULARIZAÇÃO DE VALORES RECEBIDOS POR GRU – (EQUAÇÃO 029)

| POP №            | VERSÃO     | SUBSTITUI<br>POP Nº     | UNIDADE      | SUBUNIDADE                        | PÁGINA   |
|------------------|------------|-------------------------|--------------|-----------------------------------|----------|
| PRAD 08.025      | A          | Não Aplicável<br>(N.A.) | PRAD         | Coordenadoria de<br>Contabilidade | 1 de 15  |
| ELABORADO P      | OR: Miqu   | uéias de Oliveira       | APROVADO     | POR: José Jon                     | as Alves |
| Nascimento       |            |                         | Correia      |                                   |          |
| Data: 02/10/2024 |            |                         | Data: 04/11/ | 2024                              |          |
| TREINAMENTO:     |            | VIGENTE A PARTIR        | DE:          | VALIDADE:                         |          |
|                  | 06/03/2025 |                         | 17/02/2025   |                                   | 03/2027  |

## A – <u>OBJETIVO</u>

Estabelecer diretrizes para a regularização de valores recebidos por Guia de Recolhimento da União (GRU) - (equação 029).

## B – <u>ALCANCE</u>

Este procedimento aplica-se à Coordenadoria de Contabilidade (CC); Diretoria de Gestão Contábil e Financeira (DGCF); Pró-Reitoria de Administração (PRAD).

## C – <u>RESPONSABILIDADES</u>

#### C.1. Coordenadoria de Contabilidade

a) Consultar a conta contábil 2.1.8.9.1.36.01 para verificação de existência de saldo decorrente de valores recebidos por Guia de Recolhimento da União (GRU) e efetivar a sua regularização.

## D – <u>DEFINIÇÕES E SIGLAS</u>

## D.1. DEFINIÇÕES

a) SIAFI: Sistema Integrado de Administração Financeira do Governo Federal;

b) Documento hábil: Subsistema do SIAFI que tem por objetivos permitir a fase de liquidação das despesas a pagar e das receitas a receber decorrentes das atividades das Unidades Gestoras (UGs), gerando os compromissos para a fase de realização, bem como promover o reflexo contábil dessas ações por meio da geração dos documentos SIAFI.

## D.2. SIGLAS

- a) CC: Coordenadoria de Contabilidade;
- b) CPF: Cadastro de Pessoa Física
- c) CNPJ: Cadastro Nacional de Pessoa Jurídica
- d) DGCF: Diretoria de Gestão Contábil e Financeira;
- e) DH: Documento Hábil;
- f) GERCOMP: Gerenciamento de compromissos;

Pág.: 2 de 15

## TÍTULO: REGULARIZAÇÃO DE VALORES RECEBIDOS POR GRU – (EQUAÇÃO 029)

Nº: PRAD 08.025/A

g) GRU: Guia de Recolhimento da União;

h) POP: Procedimento Operacional Padrão

i) PRAD: Pró-Reitoria de Administração;

j) SIAFI: Sistema Integrado de Administração Financeira do Governo Federal;

k) SIORG: Sistema de Organização e Inovação Institucional do Governo Federal;

I) UG: Unidade Gestora;

m) UGs: Unidades Gestoras.

## E – MATERIAIS E EQUIPAMENTOS

## E.1. MATERIAIS

a) Não há.

## E.2. EQUIPAMENTOS

a) Microcomputador com programa Java instalado.

## F – <u>PROCEDIMENTOS</u>

## 1. Procedimentos iniciais

1.1 O usuário deve consultar diariamente a conta contábil 2.1.8.9.1.36.01 para verificar se há saldo de valores recebidos por meio de GRU e proceder com a regularização. Essa conta, por ser transitória, deve ter o saldo zerado até o final do mês. Para isso, deve se acessar o Siafi Operacional por meio do Siafi Web, por meio do link (<u>https://siafi.tesouro.gov.br/senha/public/pages/security/login.jsf</u>). Em seguida escolha a opção "Entrar com gov.br."

#### Figura 1 - Tela de login do Siafi Web

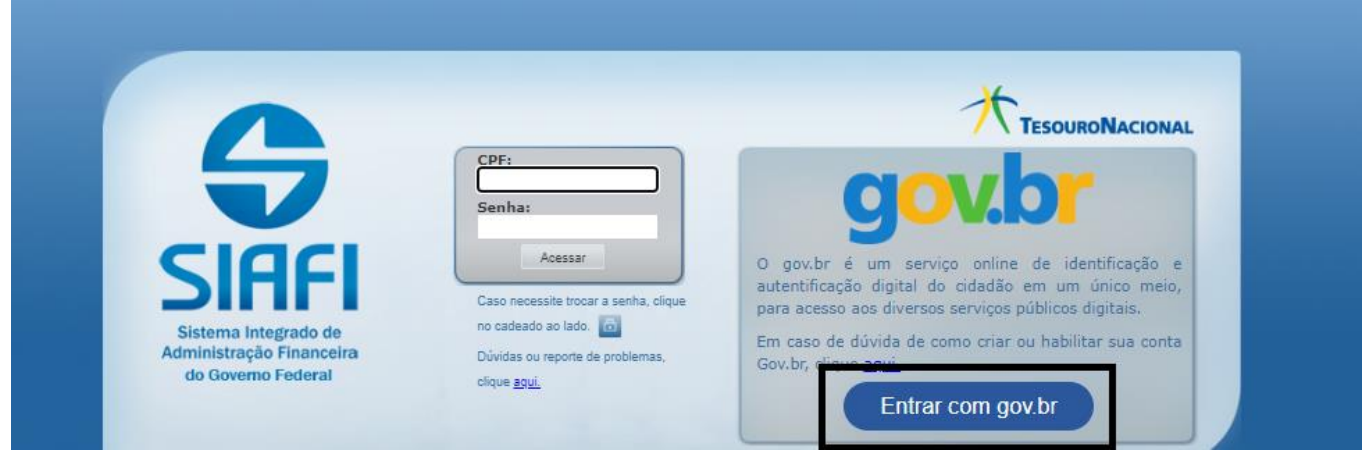

Fonte: https://siafi.tesouro.gov.br/siafi2024/cpr-dochabil/transacoes/painel.jsf

1.2. Em seguida se deve clicar em concordar para seguir com a operação (ver Figura 2). Ressalta-se que é preciso o usuário ter certificado digital para acessar o SIAFI Web.

Pág.: 3 de 15

TÍTULO: REGULARIZAÇÃO DE VALORES RECEBIDOS POR GRU – (EQUAÇÃO 029)

Nº: PRAD 08.025/A

Figura 2 - Tela inicial para entrar do Siafi Web

| SIAFI |                                                             |                                                                                                    | Ültima atualização: 12/09/202 |
|-------|-------------------------------------------------------------|----------------------------------------------------------------------------------------------------|-------------------------------|
|       | Usuário<br>Plataforma<br>Sistema<br>Sisteria<br>SIAFI2024 ▼ | <text><list-item><list-item><list-item><list-item><list-item><list-item><list-item><list-item></list-item></list-item></list-item></list-item></list-item></list-item></list-item></list-item></text> |                               |

**UFDPar** 

Fonte: https://siafi.tesouro.gov.br/siafi2024/cpr-dochabil/transacoes/painel.jsf

1.3. Após entrar na página inicial, deve se clicar na aba "Siafi Operacional", conforme ilustra a Figura 3.

Figura 3 – Tela para acesso ao Siafi Operacional

|       | <b>G</b> s | IAFI              |                   |                       |                    |              |            | Sistema: SIAFI2024 Exercício: 2024 | Versão 2024.01.098-b2253355<br><b>Tesouro</b><br>Última atualização: 12/09/20 | Sair 😠<br>NACIONAL<br>124 às 16:09 |
|-------|------------|-------------------|-------------------|-----------------------|--------------------|--------------|------------|------------------------------------|-------------------------------------------------------------------------------|------------------------------------|
|       | Comunica   | Painel do Usuário | Configurar Acesso | 🔶 Adicionar Favoritos | Siafi Operacional  |              |            |                                    |                                                                               |                                    |
| Menu  | Siafiweb   | - Painel do Usuá  | irio              | •                     |                    |              |            |                                    | Reportar Atividade Sus                                                        | peita                              |
| T Mer | Registro   | os de Acesso      |                   | Ordens                | de Pagamento assin | adas por mim |            |                                    | Acessar GEI                                                                   | ROP                                |
| Conto | • https:// | Vaiafi taaa       | ure dev bri       | laiafi2024/ar         | r doobobil/t       |              | aninal inf |                                    |                                                                               |                                    |

Fonte: https://siafi.tesouro.gov.br/siafi2024/cpr-dochabil/transacoes/painel.jsf

### 2. Consultar conta contábil "GRU - valores em trânsito para estorno despesa".

2.1. Na tela inicial do Siafi Operacional, deve ser digitado o comando "**>CONRAZAO**", depois teclar enter para prosseguir.

| PROCEDIMENTO OPERAC                          |                                                                                                    | ÃO (POP)                                                                                                    | UFDPar                                                                    | Pág.: 4 de 15                           |
|----------------------------------------------|----------------------------------------------------------------------------------------------------|----------------------------------------------------------------------------------------------------|---------------------------------------------------------------------------|-----------------------------------------|
| TÍTULO: REGULARIZAÇÃO<br>GRU – (EQUAÇÃO 029) | №: PRAD 08.025/A                                                                                                    |                                                                                                    |                                                                           |                                         |
| Figura 4 – Tela Inicial S                    | Siafi Operacior                                                                                                    | nal                                                                                                    |                                                                           |                                         |
|                                              | EMA DE ADM. I<br>ASSINALE A OI<br>ADMINISTRA<br>CI<br>CONFORM<br>CONTABIL<br>CPR<br>DEPCTU<br>DIVIDA<br>DOCUMENTO<br>ESTMUN | FINANCEIRA)<br>PCAO DESEJADA E<br>ADMINISTRACAO<br>CENTRO DE INFOF<br>CONFORMIDADE<br>CONTABIL<br>CONTAS A PAGAR<br>DEPOSITO CONTA<br>DIVIDA PUBLICA<br>DOCUMENTOS DO S<br>ESTADOS E MUNIC | TECLE 'EN<br>DO SISTEN<br>RMACAO<br>E A RECEE<br>UNICA<br>SIAFI<br>CIPIOS | JSUARIO: MIQUEIAS<br>NTER'<br>1A<br>BER |
|                                              | HIVENES                                                                                                    |                                                                                                    |                                                                           | CONTINUA                                |
| COMANDO: →CONRAZAO_<br>PF3=SAI PF8=AVANC     | Â                                                                                                    |                                                                                                    |                                                                           |                                         |

Fonte: https://siafi.tesouro.gov.br/siafi2024/cpr-dochabil/transacoes/painel.jsf

2.1.2. Em seguida, deve se digitar a conta contábil "218913601" sem separação por pontos, o mês corrente e a opção "1".

Figura 5 - Acesso à conta GRU - valores em trânsito para estorno despesa

| SIAFI2024-C<br>17/09/24 08:5                                      | DNTABIL-DEMONSTRA-CONRAZAO (CONSULTA RAZAO POR C. CONTABIL)<br>BUSUARIO : MIQUEIAS |
|-------------------------------------------------------------------|------------------------------------------------------------------------------------|
| UG EMITENTE<br>GESTAO EMITENT<br>CONTA CONTABIL<br>CONTA CORRENTE | : 156680<br>E: 26455<br>: 218913601<br>:                                           |
| MES                                                               | : SET OU DIA/MES INICIAL: /<br>DIA/MES FINAL : /                                   |
| ISF                                                               |                                                                                    |
| ОРСНО                                                             |                                                                                    |

Fonte: https://siafi.tesouro.gov.br/siafi2024/cpr-dochabil/transacoes/painel.jsf

2.1.3. Se houver saldo na conta, o valor deve ser estornado para a nota de empenho que originou a despesa. Nas Figuras 6, 7 e 8 são listados os três tipos mais comuns de devolução de despesa:

| PROCEDIMENTO OPERACIONAL PADRÃO (POP)                            | UFDPar | Pág.: 5 de 15    |
|------------------------------------------------------------------|--------|------------------|
| TÍTULO: REGULARIZAÇÃO DE VALORES RECEBIDO<br>GRU – (EQUAÇÃO 029) | OS POR | №: PRAD 08.025/A |

a) Devolução de salários (Código GRU 68806-2): No momento da inclusão do documento hábil de estorno, inserir a nota de empenho referente à folha de pagamento.

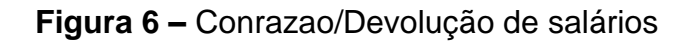

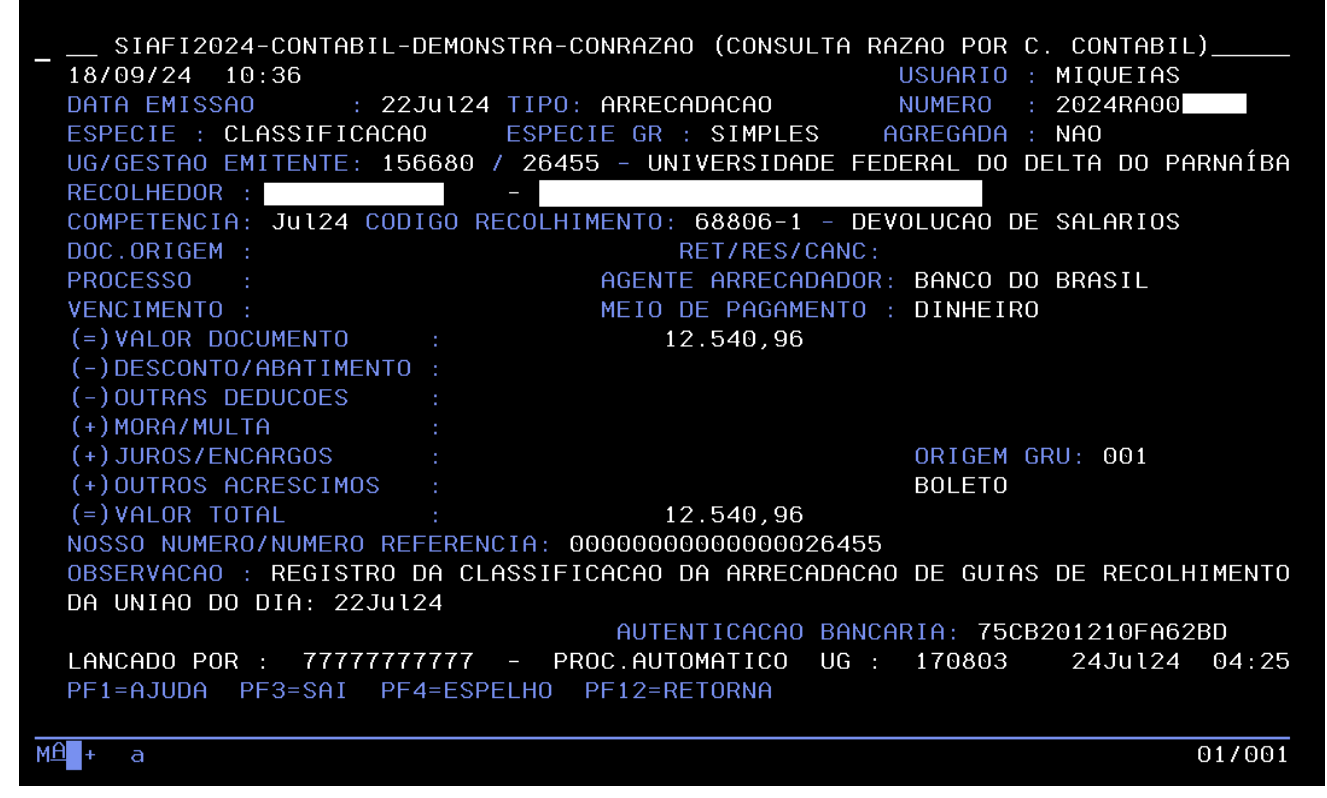

Fonte: https://siafi.tesouro.gov.br/siafi2024/cpr-dochabil/transacoes/painel.jsf

b) Devolução de diárias (Código GRU 68802-9): No momento da inclusão do documento hábil de estorno, inserir a nota de empenho referente ao pagamento de diárias.

UFDPar

\_\_\_\_\_

Pág.: 6 de 15

TÍTULO: REGULARIZAÇÃO DE VALORES RECEBIDOS POR GRU – (EQUAÇÃO 029) Nº: PRAD 08.025/A

Figura 7 – Conrazao/Devolução de diárias

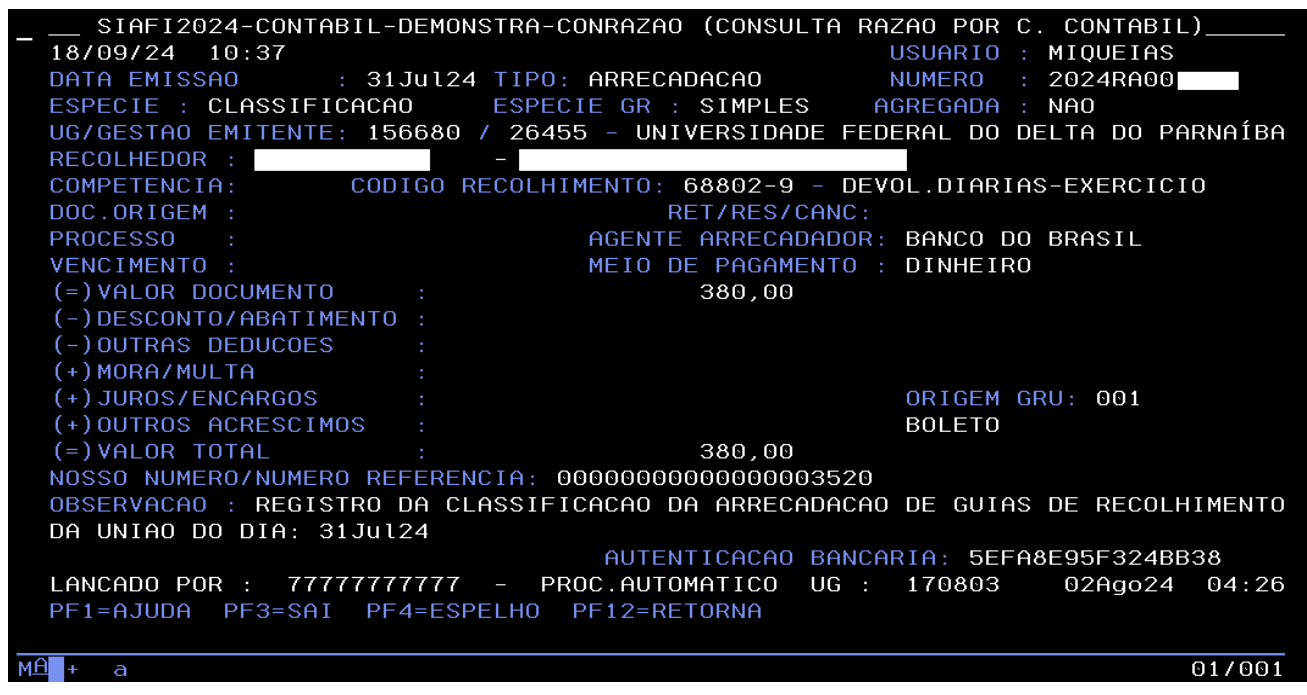

Fonte: https://siafi.tesouro.gov.br/siafi2024/cpr-dochabil/transacoes/painel.jsf

c) Devolução de bolsas/auxílios (Código GRU 68888-6): No momento da inclusão do documento hábil de estorno, inserir a nota de empenho referente ao pagamento de bolsas/auxílios.

Figura 8 – Conrazao/Devolução de bolsas/auxílios

| SIAFI2024-CONTABIL-DEMONSTRA-CONRAZAO (CONSULTA RAZAO POR C. CONTABIL)<br>18/09/24 11:31 USUARIO : MIQUEIAS |
|----------------------------------------------------------------------------------------------------|
| DATA EMISSAO : 14Jun24 TIPO: ARRECADACAO NUMERO : 2024RA000940                                              |
| ESPECIE : CLASSIFICACAO ESPECIE GR : SIMPLES AGREGADA : NAO                                                 |
| UG/GESTAO EMITENTE: 156680 / 26455 - UNIVERSIDADE FEDERAL DO DELTA DO PARNAÍBA                              |
| RECOLHEDOR : -                                                                                              |
| COMPETENCIA: Jun24 CODIGO RECOLHIMENTO: 68888-6 - ANUL.DESPESA NO EXERCICIO                                 |
| DOC.ORIGEM : RET/RES/CANC:                                                                                  |
| PROCESSO : AGENTE ARRECADADOR: BANCO DO BRASIL                                                              |
| VENCIMENTO : 20Jun2024 MEIO DE PAGAMENTO : DINHEIRO                                                         |
| (=)VALOR DOCUMENTO : 700,00                                                                                 |
| (-)DESCONTO/ABATIMENTO :                                                                                    |
| (-)OUTRAS DEDUCOES :                                                                                        |
| (+)MORA/MULTA :                                                                                             |
| (+) JUROS/ENCARGOS : ORIGEM GRU: 001                                                                        |
| (+)OUTROS ACRESCIMOS : BOLETO                                                                               |
| (=)VALOR TOTAL : 700,00                                                                                     |
| NOSSO NUMERO/NUMERO REFERENCIA: 000000000000000000000                                                       |
| OBSERVACAO : REGISTRO DA CLASSIFICACAO DA ARRECADACAO DE GUIAS DE RECOLHIMENTO                              |
| DA UNIAO DO DIA: 14Jun24                                                                                    |
| AUTENTICACAO BANCARIA: 92D7B6D2EB410DB4                                                                     |
| LANCADO POR : 77777777777 - PROC.AUTOMATICO UG : 170803 18Jun24 04:24                                       |
| PF1=AJUDA PF3=SAI PF4=ESPELHO PF12=RETORNA                                                                  |
|                                                                                                    |

| PROCEDIMENTO OPERACIONAL PADRÃO (POP)                               | UFDPar | Pág.: 7 de 15    |
|---------------------------------------------------------------------|--------|------------------|
| TÍTULO: REGULARIZAÇÃO DE VALORES RECEBIDOS P<br>GRU – (EQUAÇÃO 029) | POR    | №: PRAD 08.025/A |

#### 3. Incluir documento hábil devolução de despesa - DD

3.1. Na página inicial do Siafi Web deve se digitar o código "INCDH" (Inclusão de Documento Hábil) na caixa de pesquisa no canto direito da tela.

#### Figura 9 – Tela de acesso ao Siafi Web

| <b>G</b> SI | IAFI              |                   |                       | MIQUEIA<br>Código ( | AS<br>da UG:156680 | Sistema: SIAFI2024 Exe | rcício: 2024   Versão 2024.01.096-b2249266<br><b>Tesour</b><br>Ultima abalicação: 10/00/2 | Sair 😿<br>oNaciona<br>1024 as 150 |
|-------------|-------------------|-------------------|-----------------------|---------------------|--------------------|------------------------|-------------------------------------------------------------------------------------------|-----------------------------------|
| Comunica    | Painel do Usuário | Configurar Acesso | 🔶 Adicionar Favoritos | Siafi Operacional   |                    |                        |                                                                                           |                                   |
| Siafiweb    | - Painel do Usuá  | rio               |                       |                     |                    |                        | Reportar Atividade Su                                                                     | speita                            |
|             |                   |                   |                       |                     |                    |                        |                                                                                           |                                   |

Fonte: https://siafi.tesouro.gov.br/siafi2024/cpr-dochabil/transacoes/painel.jsf

3.2. No tipo de documento deve ser digitado o código "DD", em seguida confirmar.

Figura 10 – Tela do documento hábil para inclusão do DD

| <b>G</b> si                            | AFI               |                                                           |                                          | MIQUEI<br>Código  | AS<br>da UG:156680                |                    | Sistema: SIAFI2024 Exercício: 2024   Versão 2024.01.096-b2249266   Sait<br>TesouroNac<br>Última atualização: 11/00/2024 à |
|----------------------------------------|-------------------|-----------------------------------------------------------|------------------------------------------|-------------------|-----------------------------------|--------------------|----------------------------------------------------------------------------------------------------|
| Comunica                               | Painel do Usuário | Configurar Acesso                                         | 🔶 Adicionar Favoritos                    | Siafi Operacional |                                   |                    |                                                                                                    |
| Incluir D                              | ocumento Há       | ibil - INCDH                                              |                                          |                   |                                   |                    | <ul> <li>Ajuda</li> <li>Campo de preenchimento obrigatóri</li> </ul>                                                      |
| * Código o<br>[156680]<br>Ano:<br>2024 | da UG Emitente:   | Nome da UG Emitente<br>UNIVERSIDADE FED<br>mento: Título: | 9:<br>DERAL DO DELTA DO P/<br>Número DH: | ARNAÍBA F         | Moeda:<br>REAL (R\$)<br>Confirmar |                    |                                                                                                    |
|                                        |                   |                                                           | Consultar R                              | ascunhos Verific  | ar Consistência R                 | egistrar Copiar de |                                                                                                    |

Fonte: https://siafi.tesouro.gov.br/siafi2024/cpr-dochabil/transacoes/painel.jsf

- 3.3. Aba "dados básicos".
- 3.3.1. Para preenchimento da aba "dados básicos", devem ser observadas as instruções abaixo:
- 3.3.2. Data da emissão contábil: será preenchida automaticamente.
- 3.3.3. Data do vencimento: Preencher com a data da emissão contábil.
- 3.3.4. Processo: Item facultativo.
- 3.3.5. Ateste: Incluir data do preenchimento.

3.3.6. Código do credor: Inserir o número do Cadastro de Pessoa Física (CPF) ou do Cadastro Nacional de Pessoa Jurídica (CNPJ) do recolhedor, conforme figuras do item 2.1.3.

3.3.7. Dados de documentos de origem: clicar em "incluir", em seguida preencher os seguintes campos:

UFDPar

Pág.: 8 de 15

Nº: PRAD 08.025/A

TÍTULO: REGULARIZAÇÃO DE VALORES RECEBIDOS POR GRU – (EQUAÇÃO 029)

3.3.7.1. Emitente: Será preenchida automaticamente com o código da unidade gestora emitente (UG 156680);

3.3.7.2. Data de emissão: Incluir a data do preenchimento;

3.3.7.3. Número Doc. origem: Preencher conforme o exemplo: DEV.DIÁRIAS/DEV.SAL/DEV.BOLSA;

3.3.7.4. Valor: Preencher o valor total, conforme Figuras do item 2.1.3;

3.3.8. Observação: Inserir a descrição seguindo o exemplo a seguir: DEVOLUÇÃO DE DESPESAS COM [insira o objeto da despesa].

3.3.9. Clicar em "confirmar dados básicos".

#### Figura 11 – Aba dados básicos

| os Básicos Principal Com Orçame               | ento Outros Lançament                    | os Dados de Recebimer     | to Centro de Custo Resumo |                          |        |
|-----------------------------------------------|------------------------------------------|---------------------------|---------------------------|--------------------------|--------|
| Código da UG Recebedora: N                    | ome da UG Recebedor<br>NIVERSIDADE FEDER | a:<br>RAL DO DELTA DO PAR | Sistema de Origem         |                          |        |
| Data de Emissão Contábil: Da<br>27/09/2024 22 | ta de Vencimento:                        | axa de Câmbio:<br>0,0000  | Processo: *Valor          | do Documento:<br>0,00    |        |
| Código do Devedor Nome (                      | do Devedor:                              |                           |                           |                          |        |
| Dados de Documentos de O                      | rigem —                                  |                           |                           |                          |        |
|                                               | Emitente                                 |                           | Data de Emissão           | Número Doc. Origem       | Valor  |
| 156680                                        | Q                                        |                           |                           |                          |        |
|                                               | IG                                       | Incluir Alte              | Núme                      | ro Doc. Håb. Relacionado | Iramte |
| ervação                                       |                                          |                           |                           |                          |        |
|                                               |                                          |                           |                           |                          |        |
| mações Adicionais                             |                                          |                           |                           |                          |        |
|                                               |                                          |                           |                           |                          |        |
|                                               |                                          |                           |                           |                          |        |
|                                               |                                          |                           | Confirmar Dados Bás       | icos Mierar Descartar    |        |

Fonte: https://siafi.tesouro.gov.br/siafi2024/cpr-dochabil/transacoes/painel.jsf

4.4. Aba "principal com orçamento".

4.4.1. Para preencher a aba de "principal com orçamento", deve se obedecer às instruções adiante expostas:

4.4.2. Escolher a situação que corresponda ao objeto da despesa, conforme os seguintes exemplos:

4.4.2.1. DVL301 - Devolução de despesa com remuneração a pessoal ativo civil - RPPS;

4.4.2.2. DVL081 - Devolução de despesas com diárias;

4.4.2.3. DVL061 - Devolução de despesas com bolsas de estudo e incentivos a cultura;

| PROCEDIMENTO OPERACIONAL PADRÃO (POP)     | UFDPar           | Pág.: 9 de 15 |
|-------------------------------------------|------------------|---------------|
| TÍTULO: REGULARIZAÇÃO DE VALORES RECEBIDO | №: PRAD 08.025/A |               |
| GRU – (EQUAÇÃO 029)                       |                  |               |

4.4.3. Preencher a vinculação de pagamento relacionada ao empenho a ser estornado, por exemplo, em caso de devolução de salários, vinculação 310.

4.4.4. Preencher o número da Nota de Empenho, bem como o subelemento. Tratando-se de devoluções de salários ou bolsas, selecionar a conta de Variação Patrimonial Diminutiva correspondente. Após o preenchimento do valor finalize a aba clicando em confirmar.

#### Figura 12 – Aba principal com orçamento

| I Com Orçamento                                                                                                    | Total da Aba 0,00                                                                                                    |
|----------------------------------------------------------------------------------------------------|----------------------------------------------------------------------------------------------------|
|                                                                                                    |                                                                                                    |
| *Nome da Situação:<br>DEVOLUÇÃO DE DESPESA COM REMUNERAÇÃO A PESSOAL ATIVO CIVIL - RPPS                                   | Total da Situação 0,00                                                                                                    |
| Nome da UG do Empenho:<br>UNIVERSIDADE FEDERAL DO DELTA DO PARNAÍBA                                                       |                                                                                                    |
| mento                                                                                                    |                                                                                                    |
| Item Registrado                                                                                                    |                                                                                                    |
| *Subelemento       *Liquidado?       * Conta de Variação Patrimonial Diminutiva         Q       SIM v       [3.1.1.1.100] | *Valor                                                                                                    |
| Confirmar Descartar                                                                                                    |                                                                                                    |
|                                                                                                    | I Com Orçamento  *Nome da Situação: DEVOLUÇÃO DE DESPESA COM REMUNERAÇÃO A PESSOAL ATIVO CIVIL - RPPS Nome da UG do Empenho: UNIVERSIDADE FEDERAL DO DELTA DO PARNAÍBA mento   Subelemento  *Liquidado? Conta de Variação Patrimonial Diminutiva [3.1.1.1.100] Q  Confirmar Descartar |

Fonte: https://siafi.tesouro.gov.br/siafi2024/cpr-dochabil/transacoes/painel.jsf.

4.4.4. A Figura 12 exemplifica a devolução de despesas com pessoal. Nesse caso, após inserido o número da Nota de Empenho para pagamentos com pessoal, deve se clicar na lupa abaixo do item "Subelemento" para selecionar a opção que corresponde ao objeto da despesa a ser devolvida (ver Figuras 13: pesquisa subelemento e 14: código subelemento). Da mesma forma, deve ser selecionada a opção de conta de Variação Patrimonial Diminutiva correspondente (ver Figuras 15: "pesquisa classificações contábeis" e 16 "classificação contábil").

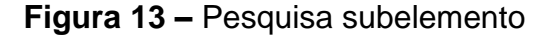

| Empenho Conta Contábil<br>156680/ Conta Contábil<br>6.3.1.4.0.00.00 - Conta de Empenho do Exercício Anterior Liquidado Pago V |  |
|----------------------------------------------------------------------------------------------------|--|

Fonte: https://siafi.tesouro.gov.br/siafi2024/cpr-dochabil/transacoes/painel.jsf.

| PROCEDIMENTO OPERACIONAL   | PADRÃO | (POP) | UFDPar |
|----------------------------|--------|-------|--------|
| FRUCEDINIENTO OF ERACIONAL | FADRAU | (FOF) | UFDFai |

# Pág.: 10 de 15

TÍTULO: REGULARIZAÇÃO DE VALORES RECEBIDOS POR GRU – (EQUAÇÃO 029) Nº: PRAD 08.025/A

Figura 14 – Código subelemento

| Subele | ementos enco | ontrados 🛛 🚽 🤞 página 1 de 2 🕨 🍽 |             |
|--------|--------------|----------------------------------|-------------|
|        | Código       | Título                           | Saldo       |
|        | 33           | GRAT POR EXERCICIO DE FUNCOES    | 433931.68   |
|        | 01           | VENCIMENTOS E SALARIOS           | 16902461.47 |
|        | 45           | FERIAS - 1/3 CONSTITUCIONAL      | 381051.47   |
|        | 46           | FERIAS - PGTO ANTECIPADO         | 4015.42     |
|        | 36           | GRATIFICACAO P/EXERCICIO DE CA   | 2142098.06  |
|        | 04           | ADICIONAL NOTURNO                | 12484.75    |
|        | 37           | GRATIFICACAO DE TEMPO DE SERVI   | 77268.12    |
|        | 05           | INCORPORACOES                    | 3840.56     |
|        | 07           | ABONO DE PERMANENCIA             | 91032.20    |

Fonte: https://siafi.tesouro.gov.br/siafi2024/cpr-dochabil/transacoes/painel.jsf.

### Figura 15 - Pesquisa classificações contábeis

| - Parâmetros de Pes    | nuisa |  |
|------------------------|-------|--|
| Classificação Contábil | Termo |  |
| 3.1.1.1.100            |       |  |
|                        |       |  |

Fonte: https://siafi.tesouro.gov.br/siafi2024/cpr-dochabil/transacoes/painel.jsf.

Pág.: 11 de 15

TÍTULO: REGULARIZAÇÃO DE VALORES RECEBIDOS POR GRU – (EQUAÇÃO 029) Nº: PRAD 08.025/A

Figura 16 - Classificação contábil

| 🔫 🚽 pá                     | gina 1 de 2 🕨 🍽 Buscar mais páginas 🕀 página 🚺 🕨 |
|----------------------------|--------------------------------------------------|
| Classificações Contábeis e | ncontradas                                       |
| Classificação Contábil     | Título                                           |
| 3.1.1.1.01.00              | VENCIMENTOS E SALARIOS                           |
| 3.1.1.1.02.00              | ABONOS                                           |
| 3.1.1.1.03.00              | ADICIONAIS                                       |
| 3.1.1.1.04.00              | GRATIFICACOES                                    |
| 3.1.1.1.05.00              | FERIAS - RPPS                                    |
| 3.1.1.1.06.00              | 13. SALARIO - RPPS                               |
| 3.1.1.1.07.00              | LICENCAS                                         |
| 3.1.1.1.108.00             | INDENIZACOES - RPPS                              |
| 3.1.1.1.09.00              | SENTENCAS JUDICIAIS - PESSOAL ATIVO RPPS         |
|                            | ×                                                |

**UFDPar** 

Fonte: https://siafi.tesouro.gov.br/siafi2024/cpr-dochabil/transacoes/painel.jsf.

4.5. Aba "dados de recebimento".

4.5.1. Ao acessar essa aba o sistema fornecerá automaticamente as informações sobre o Código da UG recebedora, nome da UG, a data do vencimento. Deve então ser preenchida a data do recebimento para a mesma data do vencimento.

4.5.2. Favorecido: Preenchido automaticamente com o CPF do devedor.

Figura 17 – Dados de recebimento

| Grupo Principal                                                                        |                                                                       |                                                                                 |
|----------------------------------------------------------------------------------------|-----------------------------------------------------------------------|---------------------------------------------------------------------------------|
| Código da UG Recebedora<br>56680                                                       | Nome da UG Recebedora<br>UNIVERSIDADE FEDERAL DO DELTA DO<br>PARNAÍBA | Valor Líquido de Recebimento: 0,01<br>Valor Total de Dados de Recebimento: 0,01 |
| Pata de Vencimento<br>7/09/2024                                                        | *Data de Recebimento                                                  |                                                                                 |
|                                                                                        |                                                                       |                                                                                 |
| Quebra Automática de Itens de Rec<br>Situação: DVL301                                  | ebimento                                                              | 0,01 Pré-Doc                                                                    |
| Quebra Automática de Itens de Rec<br>Situação: DVL301<br>*Favorecido<br>XXX.XXX.XXX-XX | ebimento                                                              | 0,01 Pré-Doc                                                                    |

Fonte: https://siafi.tesouro.gov.br/siafi2024/cpr-dochabil/transacoes/painel.jsf.

| PROCEDIMENTO OPERACIONAL PADRÃO (POP)                            | UFDPar | Pág.: 12 de 15   |
|------------------------------------------------------------------|--------|------------------|
| TÍTULO: REGULARIZAÇÃO DE VALORES RECEBIDO<br>GRU – (EQUAÇÃO 029) | OS POR | №: PRAD 08.025/A |

#### 4.5.3. Deve se clicar em Pré-Doc para preenchimento

### Figura 18 – PRÉ-DOC

| Quebra Automática de Itens de Recebimento |              |
|-------------------------------------------|--------------|
| ⊟ Situação: DVL301                        | 0.01 Pré-Doc |

4.5.3.1 No quadro observação, deve ser digitado o mesmo texto do item 3.3.7. Em seguida, clica-se em "confirmar".

#### Figura 19 – Nota de sistema

| S NS        |                                  |                                 |                         | 0                        |
|-------------|----------------------------------|---------------------------------|-------------------------|--------------------------|
| Líquido     | Data de Vencimento<br>27/09/2024 | Data de Pagamento<br>27/09/2024 | Valor<br>0,01           | Valor Compensado<br>0,00 |
|             |                                  | Valor da NS<br>0,01             | Valor Realizado<br>0,00 | Docs Gerados             |
| *Favorecido |                                  |                                 |                         |                          |
| *Observação |                                  |                                 |                         |                          |
|             |                                  |                                 |                         |                          |
|             |                                  | -                               |                         |                          |
|             |                                  | Confirmar Retorna               | r                       |                          |

Fonte: https://siafi.tesouro.gov.br/siafi2024/cpr-dochabil/transacoes/painel.jsf

4.6. Aba "centro de custos".

4.6.1. Deve se selecionar o item do centro de custos (Figura 20), depois preencher os seguintes itens, clicando "incluir" em seguida:

4.6.1.1. Mês referência: Mês da competência do pagamento efetuado.

4.6.1.2. Ano referência: Ano da competência do pagamento efetuado.

Fonte: https://siafi.tesouro.gov.br/siafi2024/cpr-dochabil/transacoes/painel.jsf.

| PROCEDIMENTO OPERACIONAL PADRÃO (POP)                           | UFDPar | Pág.: 13 de 15   |
|-----------------------------------------------------------------|--------|------------------|
| TÍTULO: REGULARIZAÇÃO DE VALORES RECEBID<br>GRU – (EQUAÇÃO 029) | OS POR | №: PRAD 08.025/A |

4.6.1.3. Código do Sistema de Organização e Inovação Institucional do Governo Federal (SIORG) e UG beneficiada são preenchidos automaticamente.

#### Figura 20 – Aba centro de custos

|                |                                                   |                                                                                              |                                                                                                    |                                                                                                    |                                                                                                    |                                                                                                    |                                                                                                    | Centro de Custo a Informar 0,01                                                                                                    |
|----------------|---------------------------------------------------|----------------------------------------------------------------------------------------------|----------------------------------------------------------------------------------------------------|----------------------------------------------------------------------------------------------------|----------------------------------------------------------------------------------------------------|----------------------------------------------------------------------------------------------------|----------------------------------------------------------------------------------------------------|----------------------------------------------------------------------------------------------------|
|                |                                                   |                                                                                              |                                                                                                    |                                                                                                    |                                                                                                    |                                                                                                    |                                                                                                    | Centro de Custo Informado 0,00                                                                                                    |
|                |                                                   |                                                                                              |                                                                                                    |                                                                                                    |                                                                                                    |                                                                                                    |                                                                                                    | Total apropriado: -0,01                                                                                                    |
| lentes d       | le informação                                     | de Centro de Custe                                                                           | os                                                                                                    |                                                                                                    |                                                                                                    |                                                                                                    |                                                                                                    |                                                                                                    |
| ação           | Efeito                                            | Nº do Empenho                                                                                | Subelemento Na                                                                                                    | atureza de Despesa Detalh                                                                                                    | ada V                                                                                                    | alor do Item Consolidado                                                                                                    | Valor a Alocar                                                                                                    | Valor Custo                                                                                                    |
| Orçamento      | <b>b</b>                                          |                                                                                              |                                                                                                    |                                                                                                    |                                                                                                    |                                                                                                    |                                                                                                    |                                                                                                    |
| 1              | Subtrai                                           | 2024NE000013                                                                                 | 01                                                                                                    | 3.1.90.11.01                                                                                                    |                                                                                                    | 0,01                                                                                                    | 0,01                                                                                                    | 0,01                                                                                                    |
|                |                                                   |                                                                                              |                                                                                                    |                                                                                                    |                                                                                                    |                                                                                                    |                                                                                                    | Total de Custo: 0,01                                                                                                    |
| Custo:<br>RICO | *Mês Referên                                      | ncia: *Ano Referênci<br>2024                                                                 | a: *Código SIORG                                                                                                    | UG Beneficiada<br>156680                                                                                                    | cluir                                                                                                    |                                                                                                    |                                                                                                    |                                                                                                    |
|                |                                                   |                                                                                              |                                                                                                    |                                                                                                    |                                                                                                    |                                                                                                    |                                                                                                    |                                                                                                    |
|                | entes d<br>ção<br>Drçamento<br>I<br>Custo:<br>ICO | entes de informação<br>ção Efeito<br>Drçamento<br>I Subtrai<br>Custo: *Mês Referêr<br>ICO 09 | entes de informação de Centro de Custo<br>ção Efeito №º do Empenho<br>Drçamento<br>I Subtrai 2024NE000013<br>Custo: *Mês Referência: *Ano Referênci<br>ICO 09 2024 | entes de informação de Centro de Custos<br>ção Efeito Nº do Empenho Subelemento N.<br>Drçamento U 2024NE000013 01<br>Custo: *Més Referência: *Ano Referência: *Código SIORG<br>ICO 09 2024 227867 Q<br>Salvar Rascunho | entes de informação de Centro de Custos<br>ção Efeito Nº do Empenho Subelemento Natureza de Despesa Detalh<br>Drçamento<br>1 Subtrai 2024NE000013 01 3.1.90.11.01<br>Custo: *Mês Referência: *Ano Referência: *Código SIORG: *UG Beneficiada<br>ICO 09 2024 227867 C 156680 0 10 | entes de informação de Centro de Custos<br>ção Efeito Nº do Empenho Subelemento Natureza de Despesa Detalhada V<br>Orçamento<br>1 Subtrai 2024NE000013 01 3.1.90.11.01<br>Custo: *Més Referência: *Ano Referência: *Código SIORG: *UG Beneficiada:<br>ICO 09 2024 227867 C 156680 Incluir<br>Salvar Rascunho Verificar Consistência Regis | entes de informação de Centro de Custos<br>ção Efeito Nº do Empenho Subelemento Natureza de Despesa Detalhada Valor do Item Consolidado<br>Orçamento<br>I Subtrai 2024NE000013 01 3.1.90.11.01 0,01<br>Custo: *Més Referência: *Ano Referência: *Código SIORG: *UG Beneficiada:<br>ICO 9 2024 2024 227867  IS6680 Incluir<br>Salvar Rascunho Verificar Consistência Registrar Copuar de | Informação de Centro de Custos         ção       Efeito       Nº do Empenho       Subelemento       Natureza de Despesa Detalhada       Valor do Item Consolidado       Valor a Alocar         Orçamento |

Fonte: <u>https://siafi.tesouro.gov.br/siafi2024/cpr-dochabil/transacoes/painel.jsf</u>.

4.6.2. Após o preenchimento da aba "centro de custos", deve se clicar em "registrar" para finalizar a inclusão do documento hábil.

Figura 21 – Aba registrar

| Salvar Rascunho Verificar Consistência | Registrar Copiar de |  |
|----------------------------------------|---------------------|--|

Fonte: https://siafi.tesouro.gov.br/siafi2024/cpr-dochabil/transacoes/painel.jsf.

4.7. Gerenciamento de compromisso (GERCOMP).

4.7.1. Após o registro do documento hábil, deve se clicar na opção "GERCOMP" para executar o compromisso de recebimento do valor do estorno.

| PROCEDIMENTO OPERACIONAL PADRÃO (POP)                            | UFDPar           | Pág.: 14 de 15 |
|------------------------------------------------------------------|------------------|----------------|
| TÍTULO: REGULARIZAÇÃO DE VALORES RECEBIDO<br>GRU – (EQUAÇÃO 029) | №: PRAD 08.025/A |                |
| Figura 22 – Aba Gercomp                                          |                  |                |

| Resultado do Registrar                                                                                                    | 0                |
|----------------------------------------------------------------------------------------------------|------------------|
| Número do Documento Hábil Registrado: 2024DD                                                                                          |                  |
| Data de Lançamento: 01/10/2024<br>Compromissos Gerados: 1<br>Compromissos Alterados: 0 (Desagendados: 0)<br>Compromissos Excluídos: 0 |                  |
| Documentos Contábeis                                                                                                    |                  |
| Número do Documento Contábil                                                                                                    | Origem           |
| 156680/2024NS(                                                                                                    | Documento Gerado |
| Compromissos     ■                                                                                                    |                  |
|                                                                                                    |                  |
| GERCOMP                                                                                                    | Retornar         |

Fonte: https://siafi.tesouro.gov.br/siafi2024/cpr-dochabil/transacoes/painel.jsf

4.7.1.1. Opção de realização: Deve ser selecionada a opção realizar totalmente (R). Após, deve se clicar em "executar" para a finalização do procedimento.

Figura 23 - Tela de realização do documento hábil

|                          | Documento Habil 156680/2024DD000025 - Status: Realizável                                                                                                    |                        |                       |                        |                            |                 |                 |               |         |                 |        |
|--------------------------|----------------------------------------------------------------------------------------------------|------------------------|-----------------------|------------------------|----------------------------|-----------------|-----------------|---------------|---------|-----------------|--------|
| Compromissos encontrados |                                                                                                    |                        | < < página 1 de 1 🕨 🕨 |                        |                            | página 📃 🕨      |                 |               |         |                 |        |
|                          |                                                                                                    | Opção de<br>Realização | UG Recebedora         | Data de<br>Recebimento | Favorecido /<br>Recolhedor | Documento Hábil | Doc. Origem     | Processamento | Тіро    | Doc. de Realiz. | Valor  |
|                          | Data Pagamento/Recebimento: 01/10/2024                                                                                                    |                        |                       | Moeda: Real            |                            |                 |                 | Total: 389,23 |         |                 |        |
|                          |                                                                                                    | RV                     | 156680                | 01/10/2024             | 156680                     | 156680/2024DD   | ERÁRIO.SET/2024 |               | Líquido | NS              | 389,23 |
|                          | Alter and a state of the state of the state of t |                        |                       |                        |                            |                 |                 |               |         |                 |        |
|                          | Executar Atualizar Data Histórico Decodificar Marcar Opção Limite de Saque                                                                                                    |                        |                       |                        |                            |                 |                 |               |         |                 |        |

Fonte: https://siafi.tesouro.gov.br/siafi2024/cpr-dochabil/transacoes/painel.jsf

## G – <u>REFERÊNCIAS</u>

BRASIL. **SIAFI** (online). Disponível em: <u>https://www.gov.br/tesouronacional/pt-br/siafi</u>. Acesso em: 13 set. 2024.

#### H - ANEXOS

| PROCEDIMENTO OPERACIONAL PADRÃO (POP)                            | UFDPar | Pág.: 15 de 15   |
|------------------------------------------------------------------|--------|------------------|
| TÍTULO: REGULARIZAÇÃO DE VALORES RECEBIDO<br>GRU – (EQUAÇÃO 029) | S POR  | №: PRAD 08.025/A |
| Não Aplicável (N.A).                                             |        |                  |

I – <u>HISTÓRICO</u>

| ITEM                | ALTERAÇÃO           |  |  |
|---------------------|---------------------|--|--|
| Não Aplicável (N.A) | Não Aplicável (N.A) |  |  |